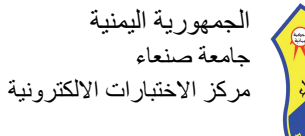

副

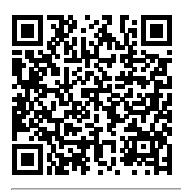

| الاسئلة | قائمة |
|---------|-------|
|---------|-------|

| قائمة الإستلة                                                                                                    |                        |
|----------------------------------------------------------------------------------------------------|------------------------|
| ي - المستوى الثالث -قسم إنجليزي - عام - كلية التربية-صنعاء - الفترة الرابعة- درجة الامتحان (50)                                                                        | تعليم إلكتروني         |
|                                                                                                    | أ/ أيوب راشد           |
| ختبار الأتمتة الذي تقوم به حالياً؛ حيث سترصد درجاتك في سجلك الأكاديمي لدى إدارة النظم فور النقر بالماوس الأيسر على زر النتيجية، يأتي                                   | · (1                   |
| حت مستوى التعليم الإكتروني:                                                                                                    | ĩ                      |
| الكامل                                                                                                    | (1                     |
| + المساعد                                                                                                    | (2                     |
| - الإثرائي                                                                                                    | (3                     |
| - المدمج                                                                                                    | (4                     |
| كل ما يأتي من معوقات الكتاب الإلكتروني، ماعدا:                                                                                                    | s (2                   |
| + عدم وجود البيئة التشريعية                                                                                                    | (1                     |
| <ul> <li>عدم الألفة على قراءته</li> </ul>                                                                                                    | (2                     |
| - غياب الوعي المجتمعي بأهميته<br>أ                                                                                                    | (3                     |
| <ul> <li>اجهزة قراءته مكلفة اقتصادياً</li> </ul>                                                                                                    | <u>(</u> 4             |
| ي من البدائل التالية لا تعتبر من مميزات التعليم الإلكتروني:                                                                                                    | 1 (3                   |
| -     إمكانية استخدام المختبرات الإفتر اضية وإجراء التجارب                                                                                                    | (1                     |
| - سبهولة الوصول إلى المعلم خارج أوقات العمل الرسمية<br>اسرية المارية المارية الإسرائي المارية العمل الرسمية المارية المارية المارية المارية المارية المارية المارية ال | (2                     |
| -      إتاحة الفرصية للطلبة للتفاعل الفوري مع المعلم وقيما بينهم                                                                                                    | (3                     |
| + فصور البينة التشريعية المساعدة على تداوله وانتشاره                                                                                                    | (4                     |
| ي من البدائل الثالية ليست من أدوات التعليم الإلكتروني المتزامن:<br>19- 1- من البدائل الثالية ليست من أدوات التعليم الإلكتروني المتزامن:                                | (4                     |
| Virtual Classrooms -                                                                                                    | (1                     |
| Audio Teleconferencing -                                                                                                    | (2                     |
| Video Conferencing -                                                                                                    | (3                     |
|                                                                                                    | (4<br>. (5             |
| يصفي على المواقع الالكترولية الذي للتأول موضوعات متعددة ويمكن لاي قرد أن يشترك فيها ويصيف ويحدف ويعدن على ما ينشر فيها، اللم:<br>الديديات                              | ; ()<br>(1             |
|                                                                                                    | (1)                    |
| المحادثات                                                                                                    | (2)                    |
|                                                                                                    | (J<br>(A               |
| حدى البدائل التالية ليس من مميز ات الهاتف النقال في العملية التعليمية·                                                                                                 | ( <del>-</del><br>∮ (6 |
| صلى بالتي تبيش من تعتيرات من متابعة مستوى أنتائهم وانضباطهم من خلال المشاركة في خدمة الرسائل القصير ة مع المدرسة<br>-                                                  | (1                     |
| - تمكين الطلاب من متابعة التغير ات السياسية والمناخبة للاطمئنان على مناسبة الأجو ال للذهاب للمدارس والمؤسسات                                                           | (1)                    |
| التعليمية                                                                                                    | (-                     |
| + محدودية القدرة على التوصيل والتوافق مع الأجهزة الأخرى، مع أن تقنية البلوتوث والواي فاي بدأت في التغلب على هذه المشكلة                                                | (3                     |
| <ul> <li>مساعدة الطلاب في الحصول على المعلومات التي فاتتهم لسبب من الأسباب من خلال التواصل مع المعلمين أو الزملاء</li> </ul>                                           | (4                     |
| ر اد مدرس متميز أن يجري تجربة (الْكَشف عن الأحماض والقواعد) ولكن المواد غير متوفرة، فإن البديل الإلكتروني المناسب لإجراء تلك                                           | ) (7                   |
| لتجربة هو:                                                                                                    | I                      |
| Electronic Classroom -                                                                                                    | (1                     |
| Virtual Reality -                                                                                                    | (2                     |
| Virtual lab +                                                                                                    | (3                     |
| Virtual Museum -                                                                                                    | (4                     |
| لإختصار (PDF) يعني:                                                                                                    | ۱ (8                   |
| Partable Document Formet                                                                                                    | (1                     |
| Portable Document Format +                                                                                                    | (2                     |
| Porteple Document Format -                                                                                                    | (3                     |
| Protable Document Fwrmat -                                                                                                    | ِ(4                    |
| ي من الأنظمة التالية يعتبر من أنظمة إدارة التعلم الإلكتروني مفتوحة المصدر :                                                                                            | · (9                   |
| D 1                                                                                                    | (1                     |

Dokeos - (1

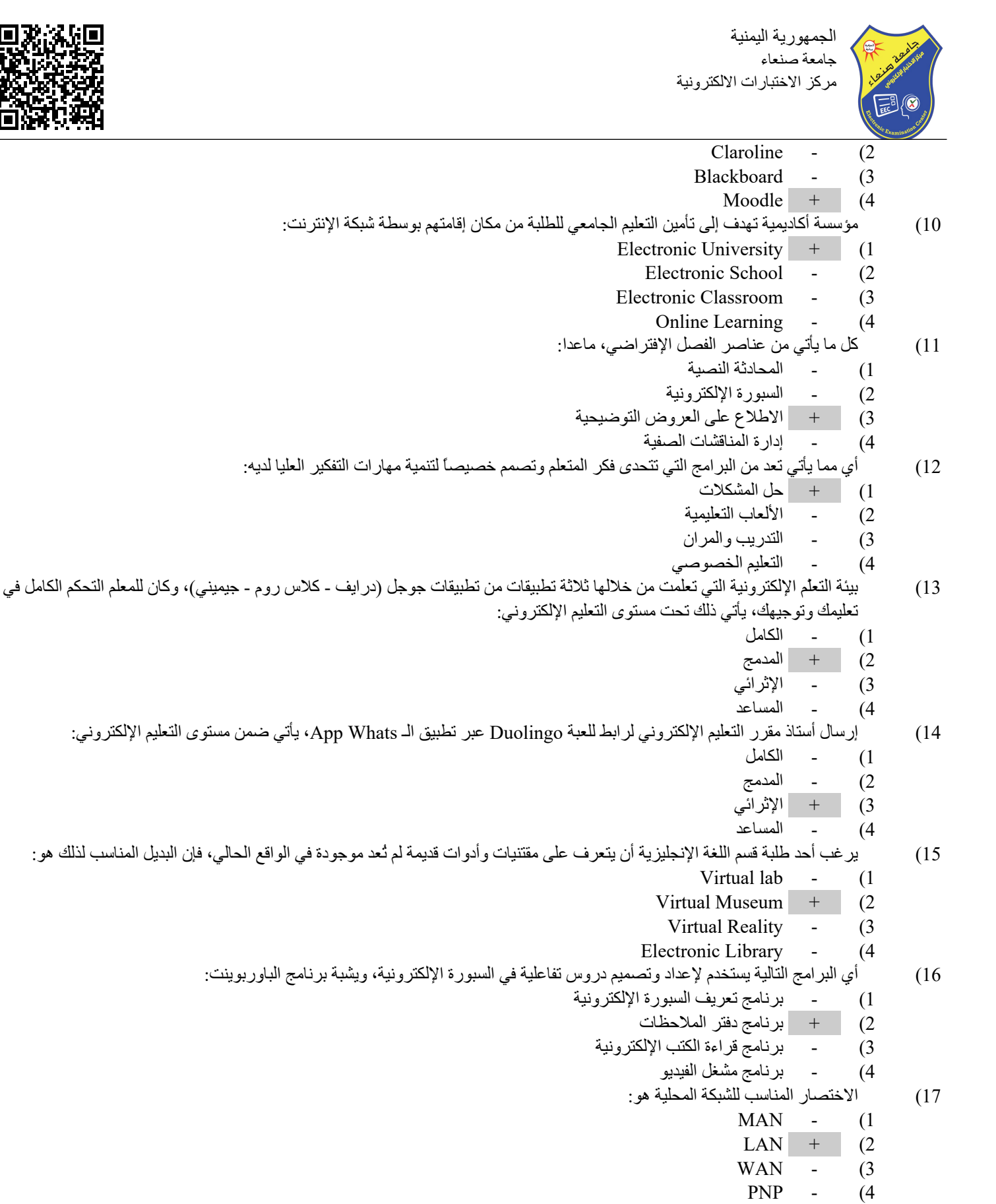

المرحلة التي انتشرت فيها الوسائط المتعددة من مراحل التعليم الإلكتروني هي المرحلة:

(18

(1

(2

(3

(4

الأولى

الثانبة

الثالثة

الرابعة

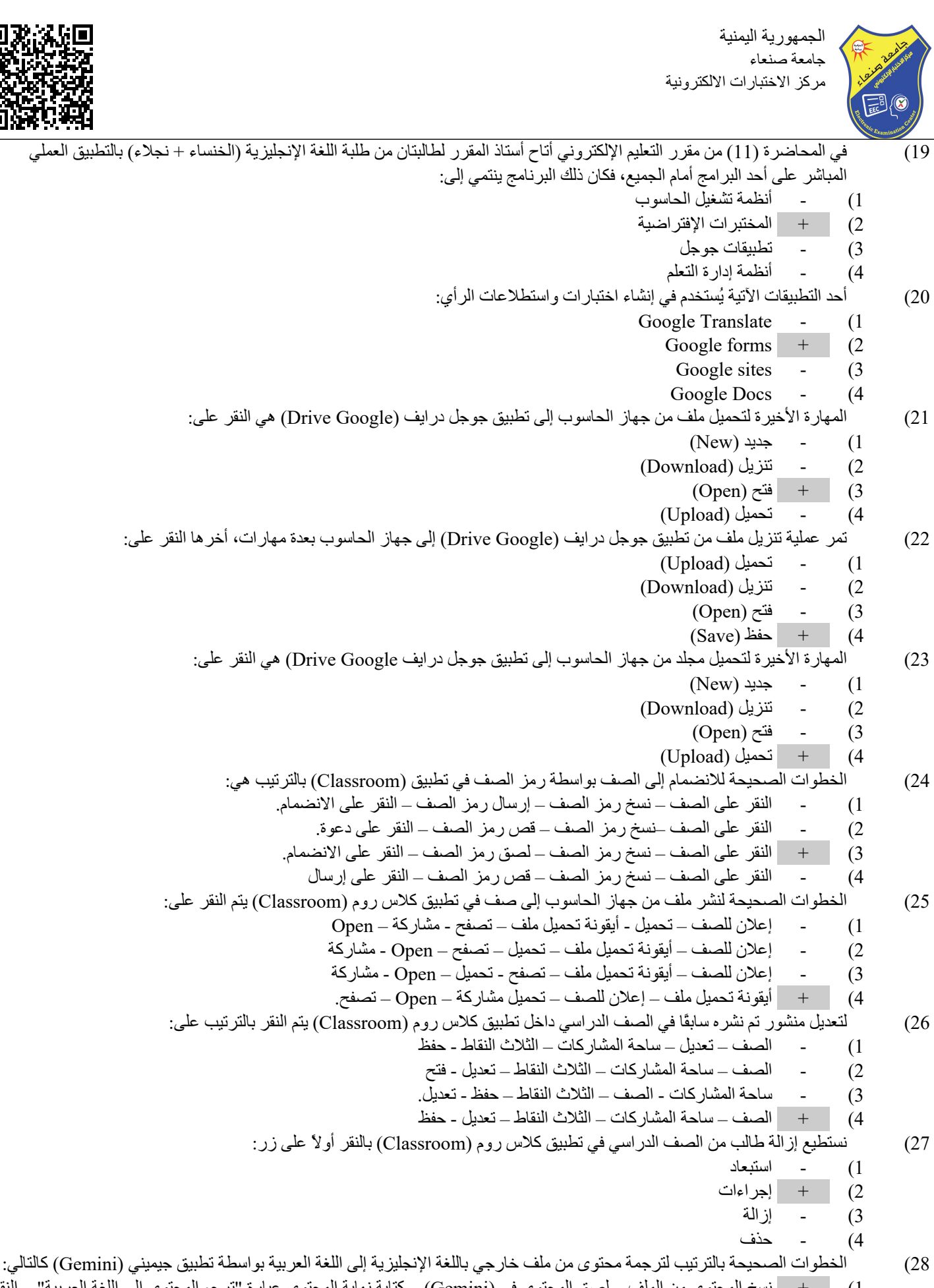

) الحطوات الصحيحة بالترئيب لترجمة محتوى من ملف حارجي بالنعة الإنجليرية إلى اللعة العربية بواسطة لطبيق جيميني (Gemini) كالتالي: 1) + نسخ المحتوى من الملف – لصق المحتوى في (Gemini) – كتابة نهاية المحتوى عبارة "ترجم المحتوى إلى اللغة العربية" – النقر على زر إرسال.

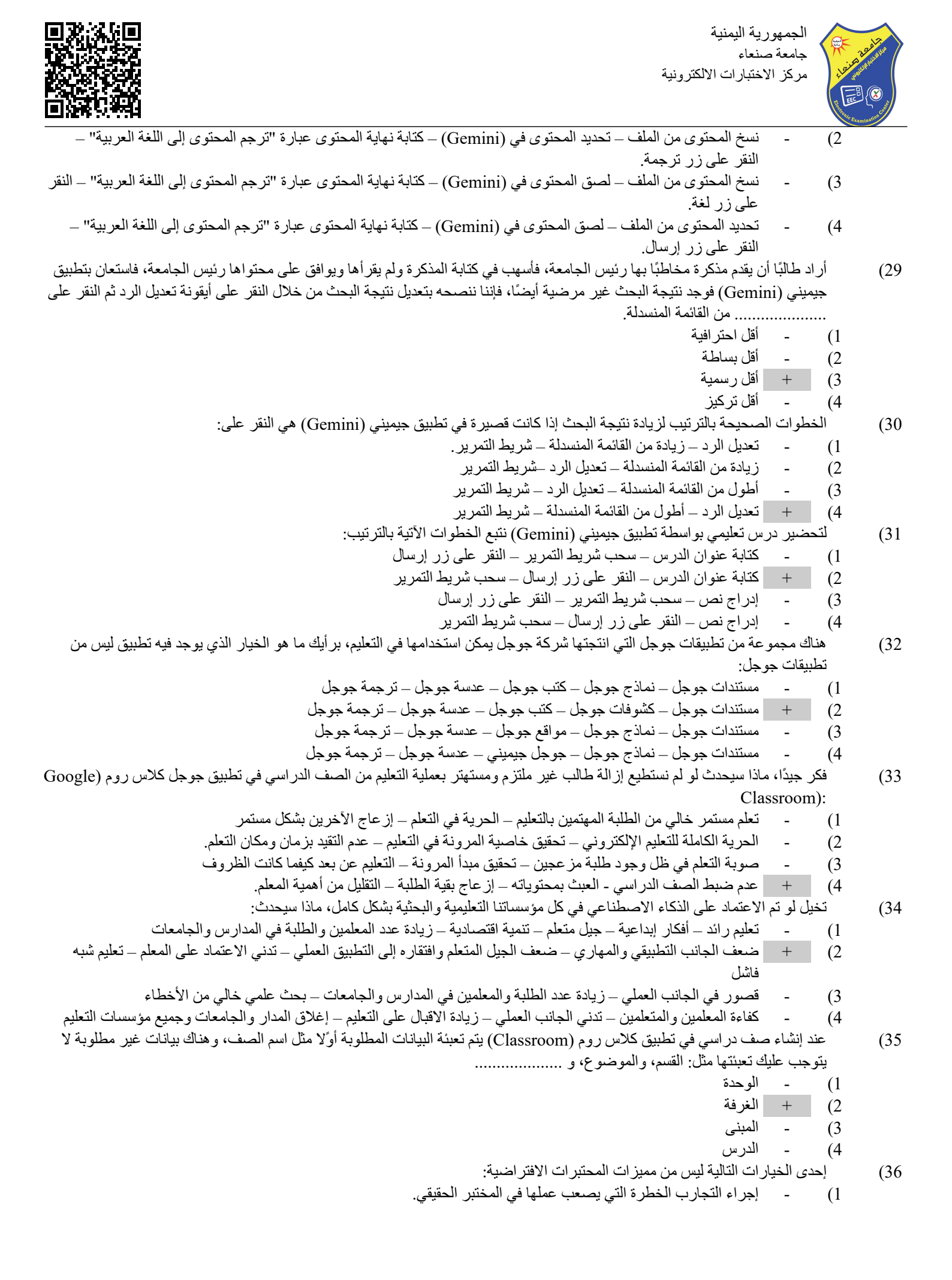

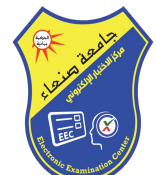

الجمهورية اليمنية جامعة صنعاء مركز الاختبارات الالكترونية

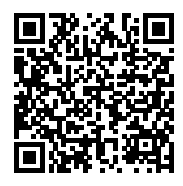

- تنمى قدرات الطلاب على قراءة الرسوم البيانية والجداول. (2 (3
- اتاحة التجارب في أي وقت وأي مكان بشرط توفر نت وجهاز .
  - عدم قدرة بعض المعلمين والطلاب على استخدامها  $^+$ (4
    - أحد الأنظمة التالية ليس من أنظمة إدارة التعلم الإلكترونية: (37
      - LMS (1 -
      - LMCS +(2
      - CMS (3
      - LCMS (4
- كل ما يأتي من الإمكانات والأدوات التي يوفر ها نظام إدارة التعلم مودل، ماعدا: (38
  - إضافة مستخدمين بصفات متعددة (1
  - (2
  - وضع الاختبارات بأنواع مختلفة تحميل الوسائط بجميع أنواعها (3 \_
    - إجراء التجارب مرات عديدة +(4
- قامت مندوبتكم "الهام الزبيري" بإرسال الرابط: (com.gnomio.ayuobrashed//:https) عبر الوتس آب للجميع، واستنتج الجميع أن الرابط (39 يقع ضمن النطاق:
  - التجاري +(1
    - التعليمي (2
  - الحكومي (3
  - العسكري (4
  - البرنامج الذي تدربت عليه في كيفية تصحيح الاختبارات الموضوعية من نوع (صح وخطأ + اختيار من متعدد) في نهاية إحدى المحاضرات

(40)

EvalBee +(1

هو:

- BeelEva (2 \_
- AvalFee (3